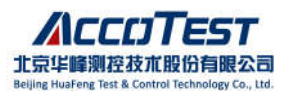

## AccoTEST 培训热点 Q&A 集合

----2023(第一期)

#### ▶ 软件相关:

#### 1. <u>使用VS2013 开发时, 找不到APA 功能入口?</u>

- (1) 安装 VS2013 及 AccoTEST 软件时,要求先安装 VS2013,再安装 AccoTEST 软件,否则可能导致 APA 工具无法正确安装;安装 AccoTEST 软件时,先关闭 VS2013;
- (2) 若软件已经安装完成,也可点击开始菜单,找到 AccoTestSTS8200CROSS
   (STS8200)或者 AccoTEST System (STS8300)文件,点击子文件夹下 Install VS2013 Tools 文件;

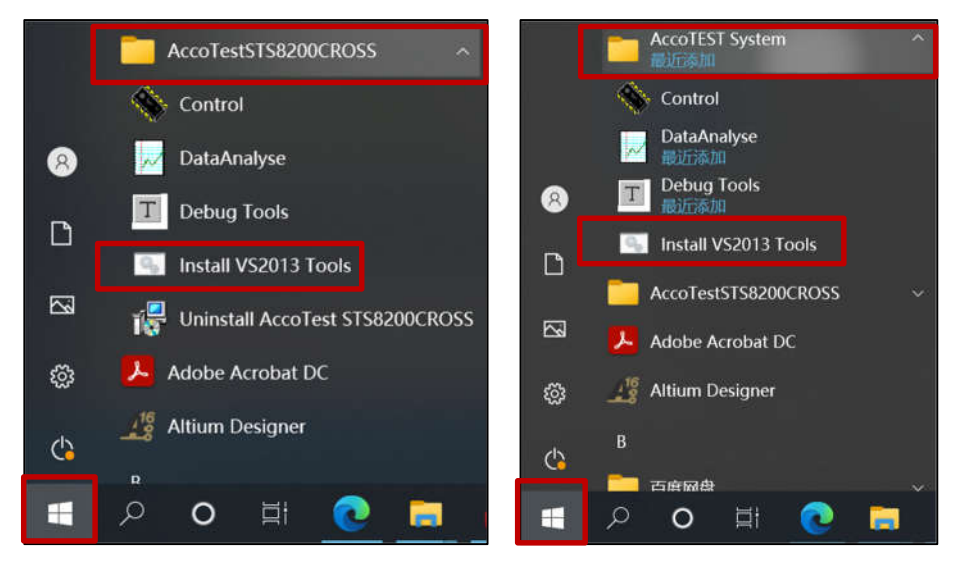

在弹出 Install VS2013 Tools 窗口界面会自动进行安装 vs2013 插件,待跳出"安装 VS2013 完成"时,如下图,可以按任意键退出该窗口。之后可以确认一下 APA 是 否已安装好;

| C:\WINDOWS\System32\cmd.exe                                                                        |            |     | × |
|----------------------------------------------------------------------------------------------------|------------|-----|---|
| ‴C:\Program Files (x86)\Microsoft Visual Studio 12.0\C<br>"安装vs2013插件中″<br>"安装vs2013完成"<br>请按任意键继续 | Common7\ID | Ε\" | ^ |

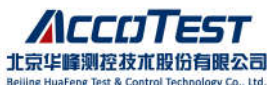

(3) 另一种方式,可以找到 AccoTEST 软件安装目录下的 VS2013ToolsSetup.bat,以管 理员身份运行,重新安装 APA 工具;

VS2013ToolsSetup.bat

(4) 经以上步骤仍无法找到 APA,可通过工具栏 TOOLS 下的 Extensions and Updates,

点击 APA 右侧的 Enable 按钮使能 APA 工具, 然后重启 VS2013。

| N                          | FOV                                  | _Example - Microsoft Vis                                                                                                    | ual Studio            | □   ▼   Quick Launch (Ctrl+Q)                                                                                                    | Ρ-                        | □ ×   |
|----------------------------|--------------------------------------|----------------------------------------------------------------------------------------------------|-----------------------|----------------------------------------------------------------------------------------------------|---------------------------|-------|
| FILE                       | ED                                   | IT VIEW PROJECT<br>Attach to Process                                                                                                    | BUILD [               | EBUG TEAM TOOLS TEST ANALYZE WINDOW HELP                                                                                                    | 👍 yinjiao                 | Tao 🔹 |
| Server Explorer Toolbox    | **<br>12*<br>20*                     | Connect to Database<br>Connect to Server<br>Add SharePoint Conne<br>SQL Server<br>Code Snippets Manage<br>Choose Toolbox Items<br>Add-in Manager<br>Library Package Manage<br>Extensions and Update<br>Create GUID | ction<br>er<br>-<br>S | Ctrl+K, Ctrl+B           );           );           );           );           );                                                                                                    |                           |       |
| Exter                      | nsions                               | s and Updates                                                                                                    |                       |                                                                                                    | ?                         | ×     |
| a Ins                      | stalle                               | d                                                                                                    | Sort by:              | Name: Ascending                                                                                                    | Ctrl+E)                   | . م   |
| Al<br>Co<br>Sa<br>Te<br>SI | ll<br>ontro<br>ample<br>empla<br>DKs | ls<br>es<br>ates                                                                                                    | Aurrer                | APA AccoTEST Business Unit of Beijing Huareng Test & Disable Control Technology Co.,ttd. All Rights Reserved. Date Installed: 2 Version: 2.0 Behaviors SDK (XAML) nables you to add interactivity to your                                                   | oTEST<br>1021/11/19<br>10 |       |
| To<br>D Or<br>D Up         | ools<br>nline<br>odate               | is (8)                                                                                                    | 6                     | Windows Store applications without having to write any code.<br>Microsoft Advertising pubCenter Service for Visual St<br>This service allows you to use Visual Studio to access features<br>provided by your Microsoft Advertising pubCenter account. You c |                           |       |

2. <u>点击测试时,软件提示 "硬件检查失效/Hardware</u>

Configuration check Failed"?

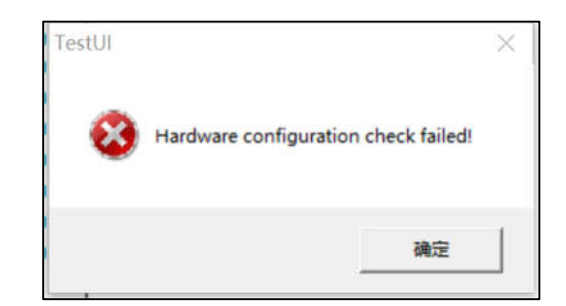

 检查 TestUI -> Options 下是否开启 Enable Hardware Configuration Check, 若开启则会对当前测试机内的配置和程序中 HardwareCfg()函数中的配置进行检 查,若当前测试机内的配置少于 HardwareCfg()中的配置,则会报错。若只是调 试阶段,可将该选项屏蔽。

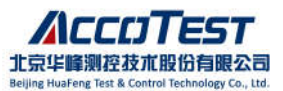

| ites                                                                              | Control                                                                                                    |
|-----------------------------------------------------------------------------------|----------------------------------------------------------------------------------------------------|
| ¥ Site1<br>¥ Site2                                                                | Image: Stop on Fail         Image: Enable Alarm         Image: Stop after Auto Test         Image: Stop after continuous failures of each site up to         Image: Stop after continuous failures of each site up to         Image: Stop once lastest         Image: Stop once vield difference between each site is larger than         Image: Minimum samples         Image: Total stop |
|                                                                                   | Enable User-customent functions      Enable hardware configuration check(Forced Set)      Sing datalogging on media devoids      Calculate the ratio of the certified products      Stop after continuous pass of each site up to 0      Stop after exceed Statistical Bio Limit, minimum samples      100                                                                                 |
| Enable All Disable All<br>Enable Selected<br>Disable Selected<br>Invert Selection | T New statistics after alarm stop     SSE. Define     SSE Define     Sop After exceed Statistical Parameter Limit     SPL Define     T New statistics after alarm stop     Enable Relay Life Check                                                                                                    |

注意:

若 HardwareCfg()中未做任何配置, Online 状态下, 软件也可能会报错。

若 Options 界面 Enable hardware configuration check 选项灰色不可更改:

(1) 请确认程序中是否有强制开启硬件配置检查功能

STSSetHardwareCheck();

(2) 8300软件版本 200814pr4.0及以后的版本,PGS版本 1004及以上,会强制开启该功能,用户只能通过程序接口设置该功能启用或禁用(默认强制开启)。

| it es                            | Control                                                                                         |
|----------------------------------|-------------------------------------------------------------------------------------------------|
| Site1<br>Site2<br>Site3<br>Site4 | Stop on Fal     Fnable Aarm     Fnable Log                                                      |
| Site5<br>Site6<br>Site7<br>Site8 | IF Stop after Auto Test     IS       IF Stop after continuous failures of each site up to     I |
| 0.000                            | ✓ Stop once lastest 100 yield of each site is lower than 50 %                                   |
|                                  | Stop once yeld difference between each site is larger than                                      |
|                                  | Mornum samples                                                                                  |
|                                  | T Enable User-customood functions Defice                                                        |
|                                  | 🕫 Enable hardware configuration check[Forced Set]                                               |
|                                  | ☐ Skip datalogging on invalid devices ☐ Increase Part ID while datalog is skipped               |
|                                  | Calculate the ratio of the certified products                                                   |
|                                  | T Stop after continuous pass of each ste up to                                                  |
|                                  | Stop after exceed Statistical Bin Limit, minimum samples                                        |
| Enable All Disable All           | F New statistics after airm stop SBL Define                                                     |
| Enable Selected                  | 🕫 Stop After exceed Statistical Parameter Limit SPL Define                                      |
| Disable Selected                 | F Enable Relay Life Check                                                                       |
| Invert Selection                 |                                                                                                 |

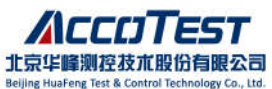

2. STS8300 调用测试程序进行诊断时若出现以上提示,首先确认在 Control 界面,

System Option 中确认是否勾选如下选项,若已勾选建议先去掉。

| ystem Setting                                                  |                                             |
|----------------------------------------------------------------|---------------------------------------------|
| Open Project With                                              |                                             |
| C VC6                                                          | Cater versions of VS2005                    |
| Reload the Test Program Before Continue Testing                |                                             |
| T After Power On                                               | 🔽 After InterLock Check Fail                |
| T After the tester runs Check, Calibration or Diagnosis        |                                             |
| Log Path: E:\AccoTest\STS8200CROSS\                            |                                             |
| Decuard for Authority alarm aliminations                       |                                             |
|                                                                |                                             |
| Disable All Test Control On RT Test                            |                                             |
| RT Test Mark                                                   |                                             |
| RT Test Reyword :                                              |                                             |
| <ul> <li>The value of TEST_COD contains the keyword</li> </ul> | C The datalog filename contains the keyword |
| ser Control Setting                                            |                                             |
| Forbidding Test on Check Fail                                  |                                             |
| Calibration Option                                             |                                             |
| Calibration Period(Month) 6                                    |                                             |
| Forbidding Test on Calibration Fail                            | C Used Boards C All Boards                  |
|                                                                |                                             |
|                                                                |                                             |
|                                                                |                                             |

# 3. <u>STS8300 PinPlanner 界面,各工位绑定的通道标红,无法保</u>

### <u>存?</u>

PinPlanner 指向的 slot 文件内容与当前 PinPlanner 界面使用的资源不匹配时,不匹配的通道会以红色标注。出现以上现象,建议重新打开 PinPlanner 工具栏中的 Setting->Config File,如下图。

| P | 2 □ ✓ ( | Function      | >       |          |        |          |          | _ |  |
|---|---------|---------------|---------|----------|--------|----------|----------|---|--|
|   | 4Pin 🗸  | Auto Modify ( | Comment | $\nabla$ | NoSite | Site[1]  | Sitel21  |   |  |
| 6 | fovie0  | SiteSetting   |         |          |        | Slot19_0 | Slot19_4 |   |  |
| 2 | fovie1  | Config File   |         |          |        | Slot19_1 | Slot19_5 |   |  |
| 3 | fovie2  | fovie2        | FOVIe   |          |        | Slot19_2 | Slot19_6 |   |  |
| 4 | fovie3  | fovie3        | FOVIe   |          |        | Slot19_3 | Slot19_7 |   |  |
|   |         |               |         |          |        |          |          |   |  |
|   | i.      |               |         |          |        |          |          |   |  |
|   |         |               |         |          |        |          |          |   |  |
|   |         |               |         |          |        |          |          |   |  |

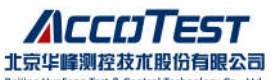

| Config File  |                                    | _ ×    |
|--------------|------------------------------------|--------|
| C:\AccoTEST\ | AccoTEST System_backup\Config.slot |        |
|              | Modfly Slot                        |        |
|              | ОК                                 | Cancel |

查看 Slot 文件路径是否正确,可重新选择正确路径,也可以通过 Modify Slot 重新编辑/修改 Slot 文件,保持与当前 PinPlanner 设置一致即可。

▶ 硬件相关:

## 4. <u>STS8300 DCM 进行多工位调试时,有些工位的比较结果在</u> FailMap 中无法完整地获取 (200814\_r p3.1 及以下版本) ?

DCM 单板 64 个通道,每 16 个通道为一个 Bank,每个 Bank 共享 1023 行失效存储空间,每组通道中任意一个通道失效,则占用一个失效存储行,1023 行失效存储空间占满后,失效行不再进行存储。

同一控制器的失效存储只保存前 1023 行失效行,这样当通道的失效行总数超过 1023 行,或者失效行在其它通道的 1023 个失效行之后,那么该通道的部分失效 信息将无法保存。以上失效存器空间只影响 SaveFailMap()失效图信息以及 GetCaptureData()获取数据。

因此,当多个工位的比较通道在同一个控制器上时,不建议使用 GetCaptureData(),例如工位1的比较通道为CH1,工位2的比较通道为CH3,此 时工位1和工位2的比较通道在同一控制器内,共享1023个失效存储行,如果工 位1或者工位2没有芯片或者芯片Fail,那么会影响另一个工位的失效行存储。

| Sit | e Cou | int:2 🗘  |         |      |        |      |       |  |
|-----|-------|----------|---------|------|--------|------|-------|--|
|     |       | -        |         | CH-S | Site 1 | CH-  | Site2 |  |
|     | Pin   | CH-Count | Comment | Slot | Ch     | Slot | Ch    |  |
| 1   | PIN1  | 1        |         | 9    | 1      | 9    | 3     |  |
| 2   | PINO  | 1        |         | 9    | 0      | 9    | 2     |  |

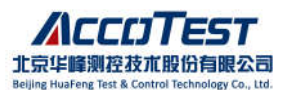

| Pail Map       Vew       Help         Stet:       Previous(F11)       Set Capture Start       Cear Al Capture       Debug Mode         Stet:       Image: Set Capture Start       Set Capture Stap       Set Capture Stap       Set Capture Stap       Set Capture Stap         Modfy Fall       Image: Set Capture Stap       Debug       Run       Stap       Stap         Modfy Fall       Image: Set Capture Stap       Debug       Run       Stap       Stap         Navigation       Image: Set Capture Stap       Debug       Run       Stap       Stap         Navigation       Image: Set Capture Stap       Debug       Run       Stap       Stap       Stap         Perice Name:       1023       Label       PN0       Instruction       TimeSet Capture FalSavingSelect       Comment         Mance       1       start1       0       BIC       Taet1       Stap       Stap                                                                                                    |                    |         |                  |         |         |             |            |            |              |           |          |              | ector Editor     |
|----------------------------------------------------------------------------------------------------|--------------------|---------|------------------|---------|---------|-------------|------------|------------|--------------|-----------|----------|--------------|------------------|
| Previous(F11)       Set Capture Start       Clear Al Capture       Debug Mode         Ster       Image: Ster       Fervious(F11)       Image: Ster       Image: Ster                                                                                                    | 1                  |         |                  |         |         |             |            |            | Help         | View      | ig Tools | Debug Ti     | File Start       |
| Site:     Image: Set Capture Stop     Mcstar Edge     Image: Set Capture Stop     Mcstar Edge       FailMap     Debug     Run     Debug     Run       FailMap     Debug     Run       Maxingation     Ø ×       Øreice Name:     1023       Instruction     TimeSet     Capture       Pini (2)     4     1     BNC       TimeSets (1)     7     1     H     DNC       Test1     5     1     H     DNC       Sheet1     7     1     H     DNC       Sheet1     2     1     H     DNC       9     1     H     DNC     Tset1       9     1     H     DNC     Tset1       9     1     H     DNC     Tset1       9     1     H     DNC     Tset1       9     1     H     DNC     Tset1       9     1     H     DNC     Tset1                                                                                                    |                    |         |                  |         | ode     | Debug M     | Capture    | Clear A    | apture Start | Set Ca    | s(F11) - | Previous(F1  | al Map 😰         |
| Modfy Fal         Q. Find Capture Line         Debug         Run           FalMap         Debug         Run           Navigation         ØX         Debug         Run           Navigation         ØX         Debug         Run           Device Name:         1023         Label         Natruction         TimeSet         Capture         FalSavingSelect         Comment           Name         1         start1         0         0         BKC         Teaet1           PINI         2         1         L         DHC         Teaet1         Comment           PINI         2         1         L         DHC         Teaet1         Comment           PINI         2         1         L         DHC         Teaet1         Comment           PINI         2         1         L         DHC         Teaet1         Comment           PINI         5         1         H         DHC         Tset1         Comment           * Sheets(1)         ?!*         6         1         H         DHC         Tset1           * Sheets(2)         ?!*         8         1         H         DHC         Tset1           Labels (2)                                                                                                    |                    |         |                  |         | Go      | Run         | ige        | Ar Scan Ed | apture Stop  | Set Ca    | 12) 😽    | Next(F12)    | 1 *              |
| FaiMap         Debug         Run           Navigation         Øx         00m_stest   DCM           Navigation         Øx         1023           Label         Instruction         TimeSet Capture FaiSavingSelect         Comment           Navigation         Øx         1         1         Instruction         TimeSet Capture FaiSavingSelect         Comment           Navigation         Øx         1         start1         0         0         BIC         Taket           Pinit         1         start1         0         0         BIC         Taket         1           Pinit         1         start1         0         0         BIC         Taket         1           Pinit         2         1         L         BIC         Taket         1         1         1         1         1         1         1         1         1         1         1         1         1         1         1         1         1         1         1         1         1         1         1         1         1         1         1         1         1         1         1         1         1         1         1         1         1         1 </td <td></td> <td></td> <td></td> <td></td> <td>1</td> <td>Stop</td> <td></td> <td></td> <td>aphre Line</td> <td>Q. Find C</td> <td>0.000</td> <td>2 2 2</td> <td>Modify Fail</td>                                                                                                    |                    |         |                  |         | 1       | Stop        |            |            | aphre Line   | Q. Find C | 0.000    | 2 2 2        | Modify Fail      |
| Navigation         Ø ×         PBN0<br>1023         PBN0<br>x1 x1 x1<br>x1 x1<br>x1 x1 x1         Instruction         TimeSet<br>Capture         Capture         FallswingSelect         Comment           Navigation         Ø ×         1023         Label         Instruction         TimeSet         Capture         FallswingSelect         Comment           Navigation         Ø ×         1023         Label         Instruction         TimeSet         Capture         FallswingSelect         Comment           Name         1         start1         0         0         B/C         Teat1         FallswingSelect         Comment           PN0         1         L         DB/C         Teat1         FallswingSelect         Comment           PN0         1         L         DB/C         Teat1         FallswingSelect         Comment           PN0         2         1         L         DB/C         Teat1         FallswingSelect         Comment           4         1         H         DB/C         Teat1         FallswingSelect         Comment           * Sheets(1)         1         H         DB/C         Tset1         FallswingSelect         FallswingSelect         FallswingSelect           Labels(2)         2                                                                                                    |                    |         |                  |         |         | Run         |            | a          | Debu         |           |          | tap          | Faib             |
| Navigation         # X         PBI0<br>x1         PBI0<br>x1         x1<br>x1         x1<br>x1                                                                                                    | ×                  |         |                  |         |         |             |            |            |              |           | t DCM    | dom_test   D | · Hans           |
| Device Name:     Dust     Induct Moult       Name     1     start1     0     0     DHC     Tweet1       4     Pins (2)     2     1     L     DHC     Tweet1       9 DN0     4     1     H     DHC     Tset1       4     1     H     DHC     Tset1       5     1     H     DHC     Tset1       4     1     H     DHC     Tset1       5     1     H     DHC     Tset1       5     1     H     DHC     Tset1       6     1     H     DHC     Tset1       6     1     H     DHC     Tset1       6     1     H     DHC     Tset1       6     1     H     DHC     Tset1       9     1     H     DHC     Tset1       9     1     H     DHC     Tset1    10     1     H     DHC     Tset1                                                                                                    | -                  | Comment | FailSavingSelect | Capture | TimeSet | Instruction | PIN1<br>x1 | PIN0<br>x1 | Label        | 1022      | 8×       |              | gation           |
| Name         J         Sale         0         0         0         0         0         0         0         0         0         0         0         0         0         0         0         0         0         0         0         0         0         0         0         0         0         0         0         0         0         0         0         0         0         0         0         0         0         0         0         0         0         0         0         0         0         0         0         0         0         0         0         0         0         0         0         0         0         0         0         0         0         0         0         0         0         0         0         0         0         0         0         0         0         0         0         0         0         0         0         0         0         0         0         0         0         0         0         0         0         0         0         0         0         0         0         0         0         0         0         0         0         0         0         0 </td <td></td> <td></td> <td></td> <td></td> <td>-</td> <td>nic.</td> <td>InOut</td> <td>InOut</td> <td>attack1</td> <td>1023</td> <td></td> <td></td> <td>ice Name:</td>                                                                                                    |                    |         |                  |         | -       | nic.        | InOut      | InOut      | attack1      | 1023      |          |              | ice Name:        |
| PINI         2         1         L         DIC         Tset1           PINI         3         1         L         DIC         Tset1           a TimeSets (1)         4         1         H         DIC         Tset1           a TimeSets (1)         5         1         H         DIC         Tset1           a Sheets (1)         6         1         H         DIC         Tset1           b sheet1         7         1         H         DIC         Tset1           b sheet1         7         1         H         DIC         Tset1           g         1         H         DIC         Tset1         DIC         Tset1           b Labels (2)         21         8         1         H         DIC         Tset1           9         1         H         DIC         Tset1         DIC         Tset1                                                                                                    |                    |         |                  |         | Tset1   | INC         |            | 0          | SLIPCI       | -         | 100      |              | ie<br>nie (n)    |
| PN0         3         1         C         PC         Test1           * TimeSets (1)         4         1         H         PNC         Tset1           * Sheets (1)         6         1         H         PNC         Tset1           * Sheets (1)         6         1         H         PNC         Tset1           b sheet1         7         1         H         PNC         Tset1           Groups         9         1         H         PNC         Tset1           10         1         H         PNC         Tset1                                                                                                    |                    |         |                  |         | Tset1   | INC         |            | 1          |              | 2         | 2.       |              | PINS (Z)<br>PIN1 |
| 4 TimeSets (1)         7         1         H         JHC         Tset1           Tset1         5         1         H         JNC         Tset1           * Sheets (1)         2]*         6         1         H         JNC         Tset1           > sheet1         7         1         H         JNC         Tset1           Labels (2)         2]*         8         1         H         JNC         Tset1           9         1         H         JNC         Tset1         Image: Constraint of the set of the set o |                    |         |                  |         | TGATI   | DIC         |            | 1          |              | 3         |          |              | PINO             |
| Tset1         J         I         H         JHC         Tset1           # Sheets (1)         A_1/*         6         1         H         JHC         Tset1           > sheet1         7         1         H         JHC         Tset1           b tabels (2)         A_1/*         8         1         H         JHC         Tset1           Groups         9         1         H         JHC         Tset1           10         1         H         JHC         Tset1                                                                                                    |                    |         |                  |         | Iseti   | and a       |            |            |              | -         |          |              | TimeSets (1)     |
| A Sheets (1)         7           6         1         H         DRC         Tset1           b sheet1         7         1         H         DRC         Tset1           b tabels (2)         2   *         8         1         H         DRC         Tset1           Groups         9         1         H         DRC         Tset1           10         1         H         DRC         Tset1                                                                                                    |                    |         |                  |         | Tset1   | INC         |            | 1          |              | 5         |          |              | Tset1            |
| b tabels (2)         21         7         1         H         JNC         Tset1           Groups         9         1         H         JNC         Tset1           10         1         H         JNC         Tset1                                                                                                    |                    |         |                  |         | Tset1   | INC         | н          | 1          |              | 6         | 21*      |              | Sheets (1)       |
| Groups         21         8         1         H         DIC         Tset1           Groups         9         1         H         DIC         Tset1           10         1         H         DIC         Tset1                                                                                                    |                    |         |                  |         | Tset1   | INC         | н          | 1          |              | 7         | Alw.     |              | sneet1           |
| 9 1 H DNC Tset1<br>10 1 H DNC Tset1                                                                                                    |                    |         |                  |         | Tset1   | INC         | H          | 1          |              | 8         | 24       |              | Groups           |
| 10 1 H INC Tset1                                                                                                    |                    |         |                  |         | Tset1   | INC         | н          | 1          |              | 9         |          |              |                  |
| 11 11 11 11 11 11 11                                                                                                    |                    |         |                  |         | Tset1   | INC         | н          | 1          |              | 10        |          |              |                  |
| 11 I H INC Tset1                                                                                                    |                    |         |                  |         | Tset1   | INC         | н          | 1          |              | 11        |          |              |                  |
| 12 1 H INC Tset1                                                                                                    |                    |         |                  |         | Tset1   | INC         | н          | 1          |              | 12        |          |              |                  |
| 13 1 H INC Tset1                                                                                                    |                    |         |                  |         | Tset1   | INC         | н          | 1          |              | 13        |          |              |                  |
| 14 1 H INC Tset1                                                                                                    |                    |         |                  |         | Tset1   | INC         | н          | 1          |              | 14        |          |              |                  |
| 10 11 11 11 11 11 11 11 11 11                                                                                                    |                    |         |                  |         |         | 100         |            | •          |              | 10        |          |              |                  |
| Ld: sheet1                                                                                                    | <ul><li></li></ul> |         |                  |         |         |             |            |            | 11           | Ld: sheet |          |              |                  |

如上图,工位1的失效图只显示两行失效,但失效行数提示1023行。

| Vector Editor                                              |                                     |   |                                       |                                                               |                     |                     |                                 |            |         |                  |         | - • • • · · · · |
|------------------------------------------------------------|-------------------------------------|---|---------------------------------------|---------------------------------------------------------------|---------------------|---------------------|---------------------------------|------------|---------|------------------|---------|-----------------|
| File Start<br>Fail Map<br>Site: 2<br>Modify Fail<br>FailMa | Debug Tools Previous(F11) Next(F12) |   | View<br>Set Ca<br>Set Ca<br>Q Find Ca | Help<br>pture Start 3<br>pture Stop 9<br>apture Line<br>Debug | Clear A             | ll Captur<br>Ige    | e Debug N<br>Run<br>Stop<br>Run | tode<br>Go |         |                  |         |                 |
| N + HIRAT                                                  | dcm_test   DCM                      |   |                                       |                                                               |                     |                     |                                 |            |         |                  |         | ×               |
| Navigation<br>Device Name:                                 | 8                                   | × | 1023                                  | Label                                                         | PIN0<br>x1<br>InOut | PIN1<br>x1<br>InOut | Instruction                     | TimeSet    | Capture | FailSavingSelect | Comment | Í               |
| Name                                                       |                                     |   | 1                                     | start1                                                        | 0                   | 0                   | INC                             | Tset1      |         |                  |         |                 |
| Pins (2)                                                   | 2                                   | • | 2                                     |                                                               | 1                   | L                   | INC                             | Tset1      |         |                  |         |                 |
| PIN1                                                       |                                     |   | 3                                     |                                                               | 1                   | L                   | INC                             | Tset1      |         |                  |         |                 |
| PINO                                                       |                                     | 1 | 4                                     |                                                               | 1                   | H                   | INC                             | Tset1      |         |                  |         |                 |
| Tset1                                                      |                                     | 1 | 5                                     |                                                               | 1                   | H                   | INC                             | Tset1      |         |                  |         |                 |
| A Sheets (1)                                               | A z ,                               | - | 6                                     |                                                               | 1                   | H                   | INC                             | Tset1      |         |                  |         |                 |
| b sheet1                                                   |                                     |   | 7                                     |                                                               | 1                   | H                   | INC                             | Tset1      |         |                  |         |                 |
| Labels (2)<br>Groups                                       | z.                                  |   | 8                                     |                                                               | 1                   | н                   | INC                             | Tset1      |         |                  |         |                 |
| droups                                                     |                                     | 1 | 9                                     |                                                               | 1                   | H                   | INC                             | Tset1      |         |                  |         |                 |
|                                                            |                                     |   | 10                                    |                                                               | 1                   | H                   | INC                             | Tset1      |         |                  |         |                 |
|                                                            |                                     |   | 11                                    |                                                               | 1                   | н                   | INC                             | Tset1      |         |                  |         |                 |
|                                                            |                                     |   | 12                                    |                                                               | 1                   | H                   | INC                             | Tset1      |         |                  |         |                 |
|                                                            |                                     |   | 13                                    |                                                               | 1                   | H                   | INC                             | Tset1      |         |                  |         |                 |
|                                                            |                                     |   | 14                                    |                                                               | 1                   | H                   | INC                             | Tset1      |         |                  |         |                 |
|                                                            |                                     |   | Ld: sheet1                            |                                                               |                     |                     |                                 |            |         |                  |         | < ->            |
| 4 [                                                        |                                     | r | Un:                                   |                                                               |                     |                     |                                 |            |         |                  |         | <>              |

工位2由于未放芯片,导致大量失效行占满了失效存储空间,导致工位1在 失效存储空间占满后,部分失效信息无法存储。

针对以上问题,提供如下解决方案:先进行单工位调试,向量文件中只保留工位1的通道,其他工位临时删除或绑定至其他 Bank。

为避免以上问题在程序开发阶段造成困扰,强烈建议调试时,开启 Enable Log 功能(TestUI 界面->Option),如下图所示,当失效存储空间占满后,软件将 在 System Message Handler 中弹出提示信息,如下图。

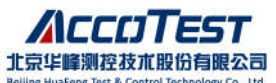

| Options       |                                                                    |                                                                |                         |                                                                                                    |                                                    |
|---------------|--------------------------------------------------------------------|----------------------------------------------------------------|-------------------------|----------------------------------------------------------------------------------------------------|----------------------------------------------------|
| Sites         | Save   View   Hand                                                 | er   Hotkey   So<br>Control<br>IV Stop on Fa<br>IV Enable Alar | iund   QA  <br>iil<br>m | Other                                                                                                    |                                                    |
|               |                                                                    |                                                                |                         |                                                                                                    |                                                    |
| AccoTEST Syst | tem Message Hand                                                   | iler                                                           |                         |                                                                                                    |                                                    |
| AccoTEST Syst | tem Message Hand<br>p<br>  🖬   🎒                                   | iler                                                           | 8                       | M                                                                                                    |                                                    |
| AccoTEST Syst | term Message Hand<br>p<br>Function<br>SaveFaiMap<br>GetCaptureData | ller<br>Ø<br>Parameter                                         | M M                     | Resage Content<br>he fail ine saving memory of channel(59_3) is filed, some fail lines may not be saved.<br>he fail line saving memory of channel(59_1) is filed, some fail lines may not be saved. | Time<br>2023/6/25 13: 14:06<br>2023/6/25 13: 14:06 |

# 5. <u>使用 STS8300 测试时,CBITe 上的 DUT POWER(+5V,+12V,</u> <u>±15V 电源)不受控,THB 上的指示灯熄灭,重新 Load 程序可</u> 以恢复?

排查程序中是否使用了 CBITe 的 Init()函数,该函数会将 DUT POWER 的状态关闭, 所有 CBITe 控制位置为初始状态(板卡内部为 OD 输出);而重新 Load 程序时,会默认 将 CBITe 的 DUT POWER 开启。若程序中必须关闭 DUT POWER,用户可通过 SetDutPower 来控制 DUT POWER 的开和关。

## 6. <u>使用向量文件时,加载成功后,程序中要让不同工位运行不同的</u> <u>向量,如何实现?</u>

dcm.SetWaveDataParam("G\_ALLPIN", "A1", 10, 20);
BYTE pbySiteWaveData[SITE\_NUM][3] = {{0x5A,0xA5,0x05},{0xAA,0x55,0x0A},{0xA5,0xA5,0x0A},{0x5A,0xA5,0x05}};
for (int nSiteIndex = 0; nSiteIndex< SITE\_NUM; ++nSiteIndex)
{
 dcm.SetSiteWaveData(nSiteIndex, pbySiteWaveData[nSiteIndex]);
}
dcm.WriteWaveData();</pre>

STS8200 中,定义为 DIO\_PLUS 的类,可通过 ModifyLinePattern(), 单行修改硬件中已加载的向量行。或通过 ModifyMultiLinePatterns(),一次修改多行向量行。

STS8300中,可通过SetWaveDataParam(),SetSiteWaveData()以及WriteWaveData()

修改已加载的向量行。

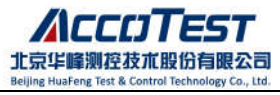

详情可参考 STS8200、STS8300 最新编程手册。